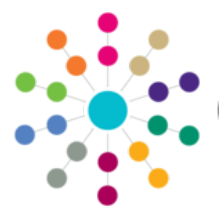

Menu: Focus | People | Students | Involvement Summary Details | Links | Hearing Impairment | Details

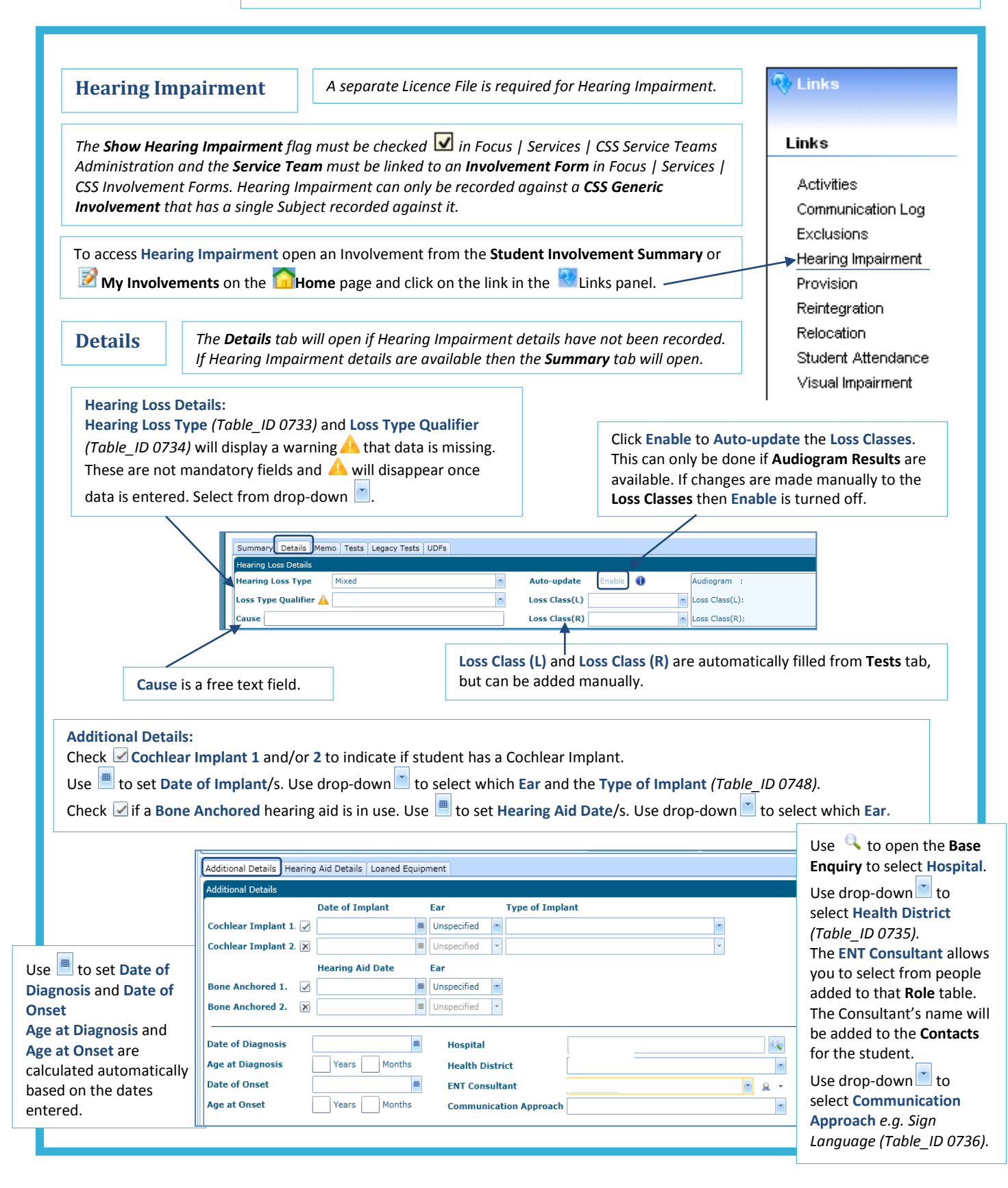

CAPITA

MPORTANT NOTE: © Capita Business Services Ltd. 2018. All rights reserved. No part of this publication may be reproduced, photocopied, stored on a retrieval system, translated or transmitted without the express written consent of the publisher. For more detailed instructions refer to the online help file. You can contact the Service Desk via My Account. This guide is based on the version of the software (Autumn 2016, 3.61) in use at the time of publication.

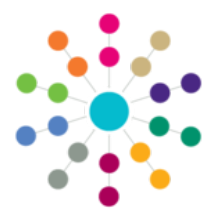

Menu: Focus | Person | Student | Involvement Summary Details | Links | Hearing Impairment | Details

#### Details (cont'd)

#### **Hearing Aid Details:**

This section allows you to record the **Model** and **Serial No**. of any **Hearing Aids** for both **Left** and **Right** ears and also **Spares**.

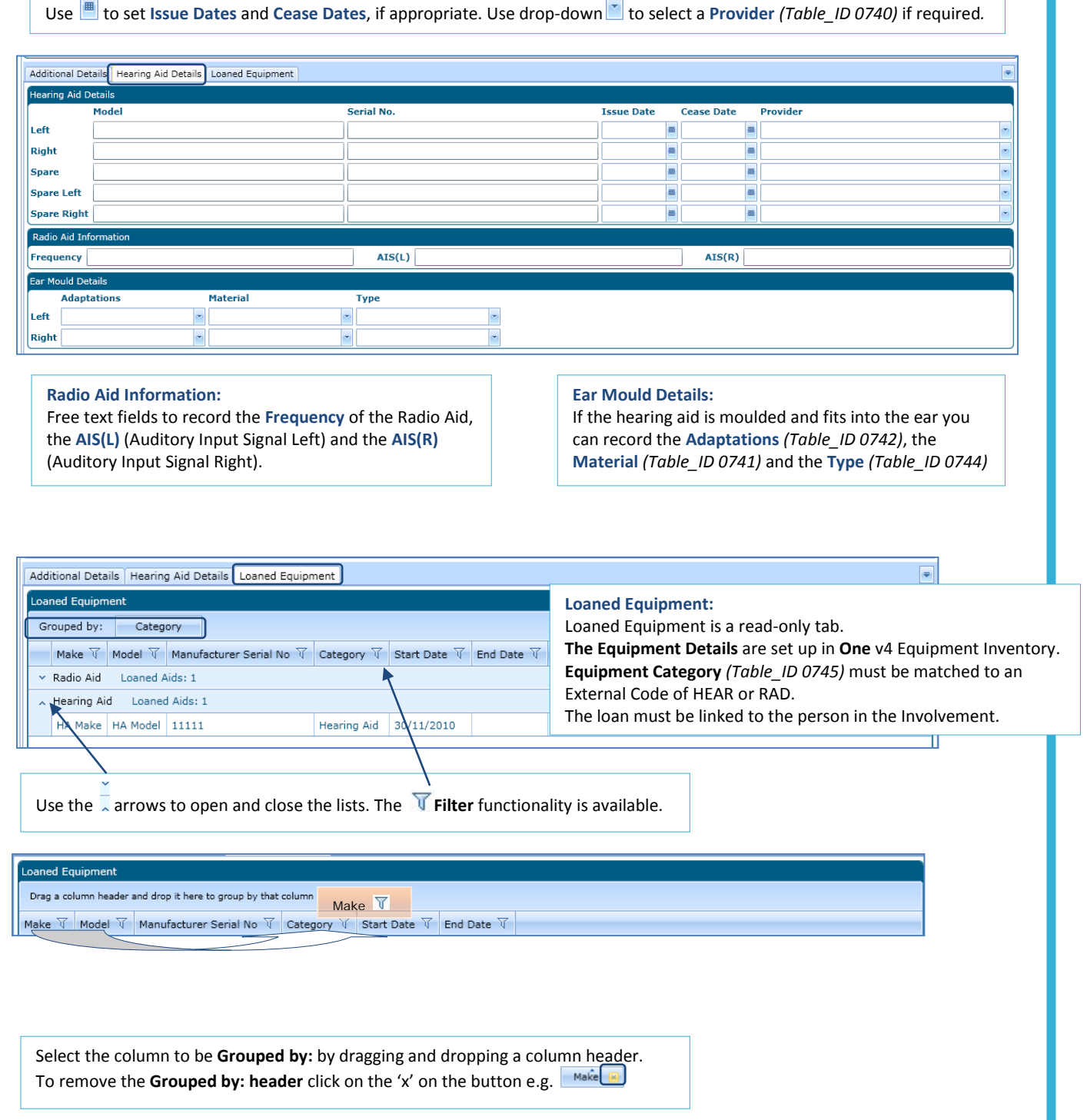

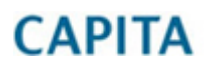

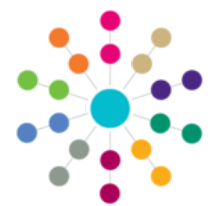

Menu: Focus | Person | Student | Involvement Summary Details | Links | Hearing Impairment | Tests

| ummary Details Memo                                                                                                    | ests Legacy Tests UDFs                                                                                                    |                                                                                                    |                                                                                                    |                                           |                                                                                                    |
|----------------------------------------------------------------------------------------------------|----------------------------------------------------------------------------------------------------|----------------------------------------------------------------------------------------------------|----------------------------------------------------------------------------------------------------|-------------------------------------------|----------------------------------------------------------------------------------------------------|
| Audiogram Results<br>ERA Results                                                                                                    | ਪੋ                                                                                                    | Fes<br>Clic<br>Cat                                                                                    | ts:<br>k <b>New</b> an<br>egory and T<br>Filter functi                                                                                                    | d select<br><b>est Date</b><br>onality is | Audiogram Results or FERA Results. (mandatory *) will automatically populate. s available (RG_OnLine_Common Functionality) |
|                                                                                                    |                                                                                                    |                                                                                                    |                                                                                                    |                                           |                                                                                                    |
| Summary     Details     Hermo     rests       Tests <ul> <li>New ▼</li> <li>Detee</li> </ul> <ul> <li>Test Date * ↓</li> <li>Test Type</li> <li>Test Location ↓</li> <li>Test Audiogram</li> <li>07/12/2010 08:59</li> <li>Hearing Test Type 1</li> <li>Clinic</li> </ul> ERA     07/12/2010 08:59 |                                                                                                    |                                                                                                    | To remove existing Addiogram of ERA Result         highlight and <b>XDelete</b> ( <i>The system will ask</i> for confirmation).         Tested By         ▼Test Type: select from dropdown         Test Location: free text field         See                                                                                                    |                                           |                                                                                                    |
| Add Areas<br>Fest 125<br>Right 20<br>Audiogram Result:<br>Click in a box unde<br>between -10 and 1<br>Average Hearing L<br>Frequencies: 250d<br>Loss Class (Mild, M<br>Click Save, the g<br>A Memo sub-tab is                                                                                      | anove       anove       anove <td< th=""><th>k Average Loss Lo<br/>30 Mil<br/>elow.<br/>alid value is<br/>he following<br/>culated.<br/>tab.<br/>rmation.</th><th>d (g) space (g) space (g)</th><th></th><th>Frequency in Hertz (Hz)</th></td<> | k Average Loss Lo<br>30 Mil<br>elow.<br>alid value is<br>he following<br>culated.<br>tab.<br>rmation. | d (g) space (g) space (g) |                                           | Frequency in Hertz (Hz)                                                                                                    |
| Right P                                                                                                    | Right Ear Unaided                                                                                                    |                                                                                                    | ULL (L) Uncom                                                                                                    |                                           | fortable Loudness Level (Left)                                                                                             |
| Left L                                                                                                    | Left Ear Unaided                                                                                                    |                                                                                                    | A/T Aided                                                                                                    |                                           | Threshold                                                                                                    |
| B/C E                                                                                                    | Bone Conduction (Unmasked)                                                                                                    |                                                                                                    | A/T (R)                                                                                                    | Aided T                                   | Threshold (Right)                                                                                                    |
| B/C (R)                                                                                                    | Bone Conduction (Masked Right)                                                                                                    |                                                                                                    | A/T (L)                                                                                                    | Aided 1                                   | Threshold (Left)                                                                                                    |
| B/C (L)                                                                                                    | Bone Conduction (Masked Left)                                                                                                    |                                                                                                    | F/F                                                                                                    | Free-Fi                                   | ield                                                                                                    |
| ULL (R)                                                                                                    | Incomfortable Loudness Level (Right)                                                                                                    |                                                                                                    | F/F (A)                                                                                                    | Free-Fi                                   | ield (Aided)                                                                                                    |
| Evoked Response Audio                                                                                                    | ometry (ERA) Results Memo                                                                                                    | Evoked Res<br>and Left Ear                                                                            | ponse Audio<br>(Valid value                                                                                                    | ometry (<br>e is betw                     | (ERA) Results: Enter results for Right veen -10 and 130 or NR or none).                                                    |

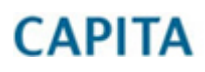

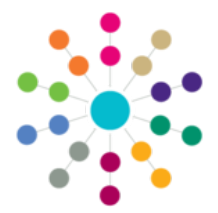

Menu: Focus | Person | Student | Involvement Summary Details | Links | Hearing Impairment | Summary / Legacy

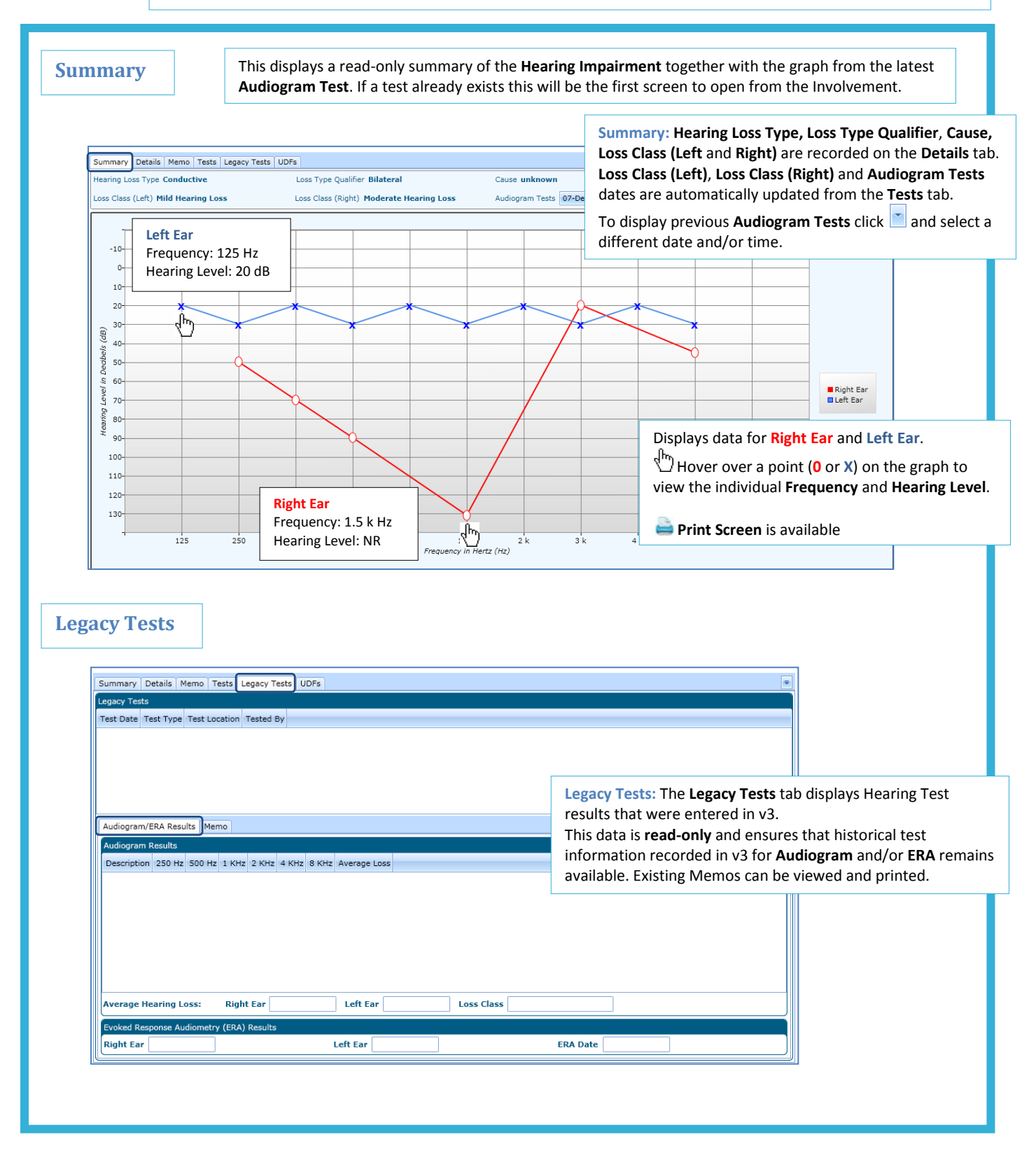

## CAPITA

IMPORTANT NOTE: © Capita Business Services Ltd. 2018. All rights reserved. No part of this publication may be reproduced, photocopied, stored on a retrieval system, translated or transmitted without the express written consent of the publisher. For more detailed instructions refer to the online help file. You can contact the Service Desk via My Account. This guide is based on the version of the software (Autumn 2016, 3.61) in use at the time of publication.

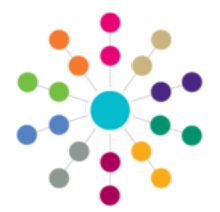

Menu: Focus | Person | Student | Involvement Summary Details | Links | Hearing Impairment | Memo / UDFs /Report

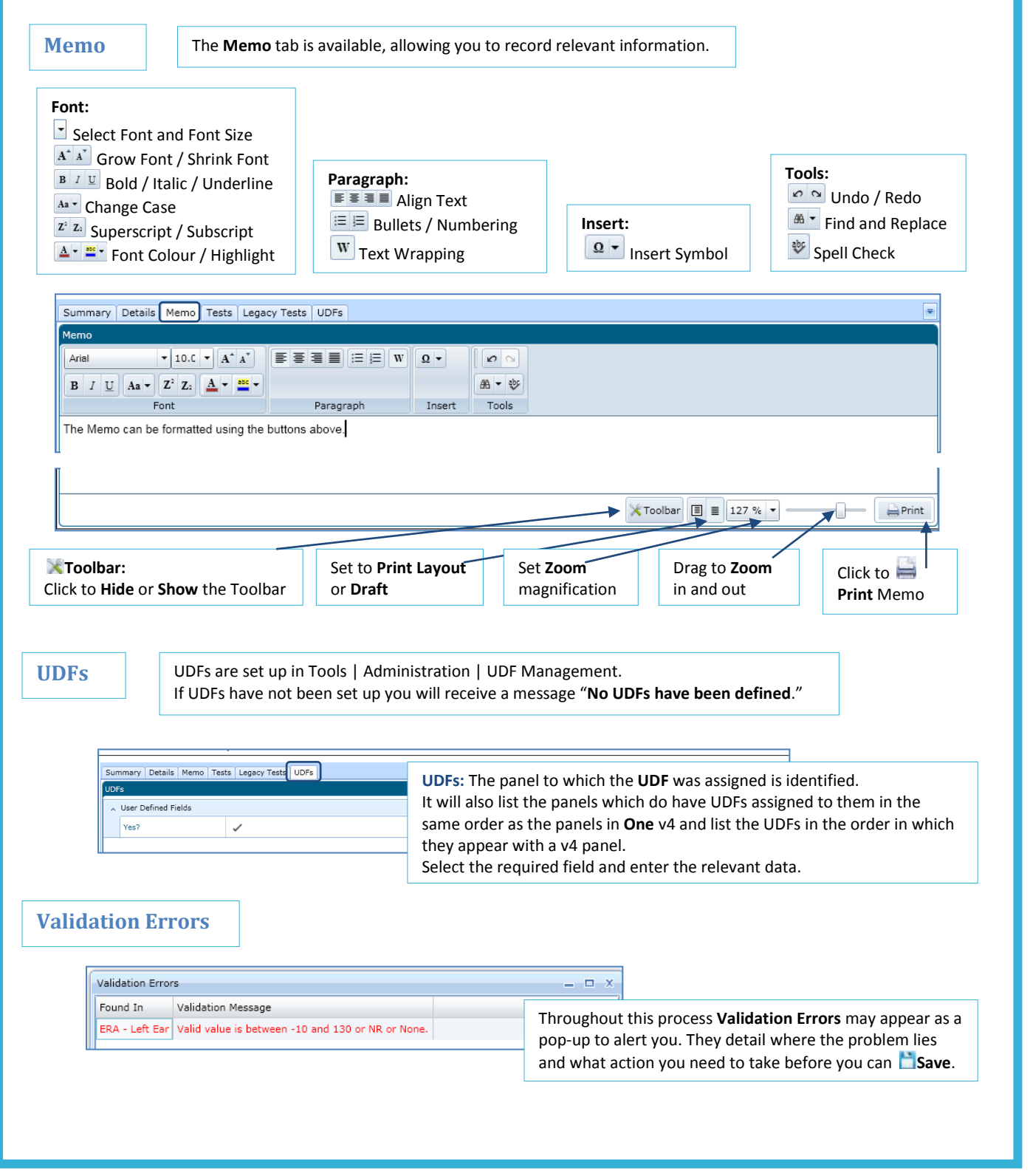

# CAPITA

IMPORTANT NOTE: © Capita Business Services Ltd. 2018. All rights reserved. No part of this publication may be reproduced, photocopied, stored on a retrieval system, translated or transmitted without the express written consent of the publisher. For more detailed instructions refer to the online help file. You can contact the Service Desk via My Account. This guide is based on the version of the software (Autumn 2016, 3.61) in use at the time of publication.